# SIEMENS

Industry Online Support

NEWS

Integration of SIMATIC PCS 7 Asset Management into existing projects

SIMATIC PCS 7

https://support.industry.siemens.com/cs/ww/en/view/27833758

Siemens Industry Online Support

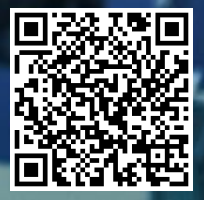

# Legal information

#### Use of application examples

Application examples illustrate the solution of automation tasks through an interaction of several components in the form of text, graphics and/or software modules. The application examples are a free service by Siemens AG and/or a subsidiary of Siemens AG ("Siemens"). They are non-binding and make no claim to completeness or functionality regarding configuration and equipment. The application examples merely offer help with typical tasks; they do not constitute customer-specific solutions. You yourself are responsible for the proper and safe operation of the products in accordance with applicable regulations and must also check the function of the respective application example and customize it for your system.

Siemens grants you the non-exclusive, non-sublicensable and non-transferable right to have the application examples used by technically trained personnel. Any change to the application examples is your responsibility. Sharing the application examples with third parties or copying the application examples or excerpts thereof is permitted only in combination with your own products. The application examples are not required to undergo the customary tests and quality inspections of a chargeable product; they may have functional and performance defects as well as errors. It is your responsibility to use them in such a manner that any malfunctions that may occur do not result in property damage or injury to persons.

#### **Disclaimer of liability**

Siemens shall not assume any liability, for any legal reason whatsoever, including, without limitation, liability for the usability, availability, completeness and freedom from defects of the application examples as well as for related information, configuration and performance data and any damage caused thereby. This shall not apply in cases of mandatory liability, for example under the German Product Liability Act, or in cases of intent, gross negligence, or culpable loss of life, bodily injury or damage to health, non-compliance with a guarantee, fraudulent non-disclosure of a defect, or culpable breach of material contractual obligations. Claims for damage typical of the type of agreement, unless liability arises from intent or gross negligence or is based on loss of life, bodily injury or damage to not imply any change in the burden of proof to your detriment. You shall indemnify Siemens against existing or future claims of third parties in this connection except where Siemens is mandatorily liable.

By using the application examples you acknowledge that Siemens cannot be held liable for any damage beyond the liability provisions described.

#### Other information

Siemens reserves the right to make changes to the application examples at any time without notice. In case of discrepancies between the suggestions in the application examples and other Siemens publications such as catalogs, the content of the other documentation shall have precedence. The Siemens terms of use (<u>https://support.industry.siemens.com</u>) shall also apply.

#### Security information

Siemens provides products and solutions with Industrial Security functions that support the secure operation of plants, systems, machines and networks.

In order to protect plants, systems, machines and networks against cyber threats, it is necessary to implement – and continuously maintain – a holistic, state-of-the-art industrial security concept. Siemens' products and solutions constitute one element of such a concept.

Customers are responsible for preventing unauthorized access to their plants, systems, machines and networks. Such systems, machines and components should only be connected to an enterprise network or the Internet if and to the extent such a connection is necessary and only when appropriate security measures (e.g. firewalls and/or network segmentation) are in place.

For additional information on industrial security measures that may be implemented, please visit <a href="https://www.siemens.com/industrialsecurity">https://www.siemens.com/industrialsecurity</a>.

Siemens' products and solutions undergo continuous development to make them more secure. Siemens strongly recommends that product updates are applied as soon as they are available and that the latest product versions are used. Use of product versions that are no longer supported, and failure to apply the latest updates may increase customer's exposure to cyber threats.

To stay informed about product updates, subscribe to the Siemens Industrial Security RSS Feed at: <u>https://www.siemens.com/industrialsecurity</u>.

# **Table of contents**

| Lega | l informat                     | ion                                                                                                    | 2                    |
|------|--------------------------------|----------------------------------------------------------------------------------------------------|----------------------|
| 1    | Overview                       | N                                                                                                    | 4                    |
| 2    | Prerequi                       | isites                                                                                                    | 5                    |
|      | 2.1                            | Plant structure                                                                                                    | 5                    |
|      | 2.2                            | Additionally required software and licenses                                                                                                | 7                    |
| 3    | Preparat                       | ions                                                                                                    | 8                    |
|      | 3.1                            | PC setup and communication settings                                                                                                    | 8                    |
|      | 3.2<br>3.2.1<br>3.2.2<br>3.2.3 | Necessary settings in the SIMATIC Manager<br>Overview general settings<br>Project settings<br>Settings for projects with PDM               | 12<br>12<br>13<br>17 |
| 4    | Configu                        | ration of PC Stations                                                                                                    | 20                   |
|      | 4.1                            | Overview                                                                                                    | 20                   |
|      | 4.2<br>4.2.1<br>4.2.2          | Configuration of PC stations for the Engineering Station<br>Variant A: Two PC stations for the ES<br>Variant II: One PC station for the ES | 22<br>22<br>24       |
|      | 4.3                            | Configuration of the PC station for the MS Server                                                                                          | 24                   |
|      | 4.4                            | Configuring and creating the diagnostics structure                                                                                         | 29                   |
| 5    | Conclud                        | ing activities                                                                                                    | 32                   |
|      | 5.1                            | Compiling and downloading AS, OS and MS Server                                                                                             | 32                   |
|      | 5.2                            | Actions for MS Clients                                                                                                    | 33                   |
| 6    | Appendi                        | x                                                                                                    | 35                   |
|      | 6.1                            | Service and support                                                                                                    | 35                   |
|      | 6.2                            | Industry Mall                                                                                                    | 36                   |
|      | 6.3                            | Links and literature                                                                                                    | 36                   |
|      | 6.4                            | Change documentation                                                                                                    | 36                   |

# 1 Overview

#### Introduction

The purpose of this application is to incorporate the integrated Asset Management into an existing PCS 7 project.

The document describes the conditions and the actions required to prepare PCS 7 projects of different versions for the integration of PCS 7 Asset Management.

**NOTE** The complete system description of the SIMATIC PCS 7 Maintenance Station can be found in the manual "<u>SIMATIC Process Control System PCS 7 Maintenance Station V9.1</u>".

### Key content

The main focus for the incorporation of the integrated Asset Management into an existing project rests on the following key tasks:

- Preparatory activities
- Engineering and configuring Asset Management

#### **Environment of creation of document**

The screenshots have been made with PCS 7 V9.1 and PCS 7 V9.1 SP1.

#### Validity

This document is valid for all PCS 7 versions.

# 2 Prerequisites

# 2.1 Plant structure

This description is based on a server-client architecture in which the Maintenance Server (MS Server) is configured on either an existing OS Server (-> combined OS/MS Server) or on a separate PC station (-> pure MS Server). An OS Server installation from the PCS 7 Media Package is necessary in both cases. The Maintenance Client (MS Client) is configured on a PCS 7 Client and on the Engineering Station.

### Configuration with separated MS Server and OS Server (Variant A):

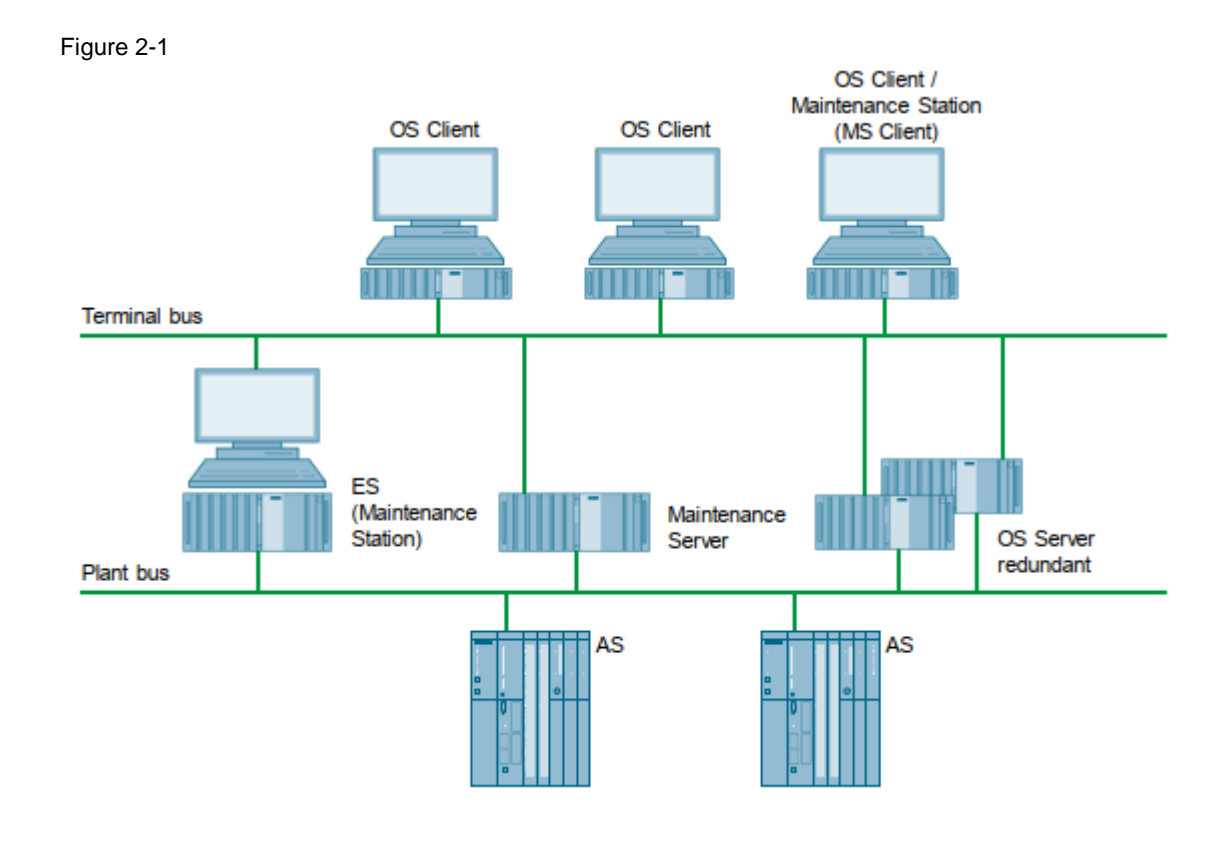

NOTE The Maintenance Server can be run redundantly.

### Configuration with combined MS and OS Server (Variant B):

#### Figure 2-2

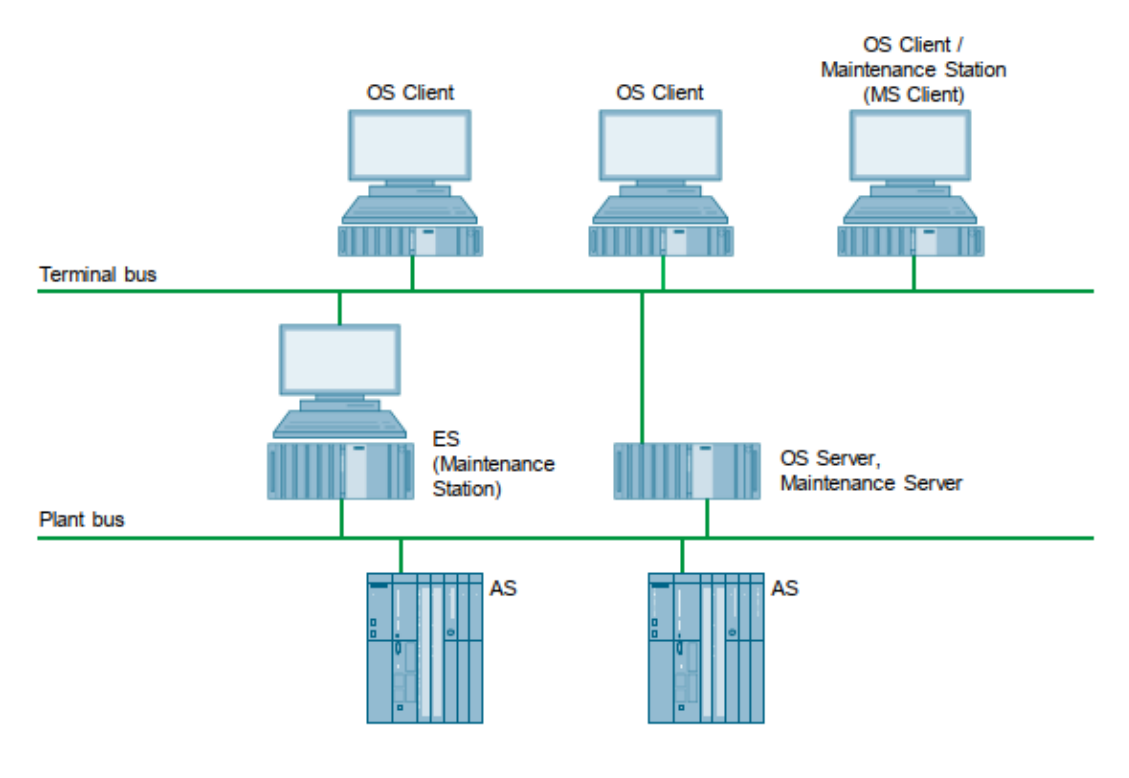

A combined OS/MS Server is always connected to the terminal bus and to the plant bus.

A pure MS Server is always connected to the terminal bus. A connection to the plant bus is only necessary in case Ethernet devices (e.g. Scalance Switches) on the plant bus shall be monitored via SNMP protocol.

Therefore a standard network card (no CP 16xx card) is sufficient.

=> A PCS 7 OS Server BCE can be used for a separate MS Server. It is connected to the plant bus and terminal bus via two standard network cards.

With few exceptions, which are due to client-server settings, this document can also be used for an ES/OS single-user architecture.

NOTE

# 2.2 Additionally required software and licenses

The following table lists the <u>additional software</u> licenses for the Maintenance Station on the ES and the MS Server using PCS 7 V9.1 as an example.

### Configuration with separate MS Server (Variant A):

| Table 2-1 |  |
|-----------|--|
|-----------|--|

| SIMATIC PC Station                                                      | Required software                                                                                                    | Required licenses                        |
|-------------------------------------------------------------------------|----------------------------------------------------------------------------------------------------|------------------------------------------|
| ES                                                                      | SIMATIC PCS 7<br>MAINTENANCE STATION<br>ENGINEERING V9.1                                                                             | 6ES7658-7GX68-0YB5                       |
| - PDM not used                                                          |                                                                                                    |                                          |
| <ul> <li>If PDM is already installed<br/>without PDM Server:</li> </ul> | SIMATIC PDM SERVER V9.2                                                                                                    | 6ES7658-3TX78-2YB5                       |
| - PDM completely new:                                                   | SIMATIC PDM PCS 7 SERVER<br>V9.2                                                                                                    | 6ES7658-3TD78-0YA5                       |
| MS Server<br>(new PC station, without<br>hardware)                      | SOFTWARE SIMATIC PCS 7<br>OS-SERVER V9.1 (PO 100)                                                                                    | 6ES7658-2BA68-0YA0                       |
|                                                                         | SOFTWARE SIMATIC PCS 7<br>MAINTENANCE STATION<br>RUNTIME BASIC PACKAGE<br>V9.1 (incl. SNMP-OPC server<br>license and 100 Asset TAGs) | 6ES7658-7GB68-0YB0                       |
|                                                                         | Optional:<br>100 Asset TAGs<br>1000 Asset TAGs                                                                                       | 6ES7658-7GB00-2YB0<br>6ES7658-7GC00-2YB0 |

### Configuration with combined MS / OS Server (Variant B):

#### Table 2-2

| SIMATIC PC Station                      | Required software                                                                                                    | <b>Required licenses</b>                 |
|-----------------------------------------|----------------------------------------------------------------------------------------------------|------------------------------------------|
| ES                                      | See A)                                                                                                    | See A)                                   |
| OS / MS Server<br>(existing PC station) | SOFTWARE SIMATIC PCS 7<br>MAINTENANCE STATION<br>RUNTIME BASIC PACKAGE<br>V9.1 (incl. SNMP-OPC server<br>license and 100 Asset TAGs) | 6ES7658-7GB68-0YB0                       |
|                                         | Optional:<br>100 Asset TAGs<br>1000 Asset TAGs                                                                                       | 6ES7658-7GB00-2YB0<br>6ES7658-7GC00-2YB0 |

There are no additional licenses necessary on OS Servers and OS/MS Clients!

NOTE

For more information on software, licenses, other configurations and how Asset TAGs are counted, refer to the "<u>SIMATIC PCS 7 Standard Architectures</u>" manual.

# 3 Preparations

# 3.1 PC setup and communication settings

If you want to monitor any network components on the plant bus with a Maintenance Station and if you use a CP 1613 or CP 1623 for access, the "Miniport" Adapter (in older PC types "NDIS" adapter) is used for the TCP/IP connections via the SNMP protocol.

**NOTE** On bundle IPCs the Miniport Adapter for a CP 16xx card and the DiagMonitor is already preinstalled.

#### **IP** network assignment

Plant bus and terminal bus networks are already configured with separate networks.

In case of a separate MS server, its standard network card for the plant bus should be configured with an address of a separate, third network for SNMP communication.

In the case of a combined MS/OS server that uses a miniport adapter on the plant bus for SNMP communication, the IP address for this adapter should also be on a third, different IP network.

The addresses of the monitored Ethernet devices on the plant bus (e.g. Scalance switches) should belong to the SNMP network and not to the plant bus network.

Information on configuration and project engineering of a multiproject can be found in "<u>SIMATIC PCS 7 Compendium Part A - Configuration Guidelines (V9.1)</u>" in the chapter entitled "<u>Creating the multiproject</u>".

Note

For more information on PC and communication settings for the terminal bus, refer to the chapter entitled "<u>Configuring the terminal bus</u>".

#### Presets for SIMATIC CP 16xx

- 1. Open the network settings of the plant bus via "Settings > Network and Internet > Change adapter options".
- 2. Select the plant bus that was created; then open the settings.
- 3. Disable the "Client for Microsoft Networks" and "File and Printer Sharing for Microsoft Networks" protocols. Click "OK" to confirm your selection.

| Figure | 3-1 |
|--------|-----|
|--------|-----|

| Networking Sharing Connect using: Intel(R) 82574L Gigabit Network Connection #5 Configure |   |  |  |  |  |  |
|-------------------------------------------------------------------------------------------|---|--|--|--|--|--|
| This connection uses the following items:                                                 |   |  |  |  |  |  |
| Client for Microsoft Networks                                                             | ^ |  |  |  |  |  |
|                                                                                           |   |  |  |  |  |  |
| <                                                                                         | > |  |  |  |  |  |
| Install Uninstall Properties                                                              |   |  |  |  |  |  |
| Description<br>Allows your computer to access resources on a Microsoft<br>network.        |   |  |  |  |  |  |
|                                                                                           |   |  |  |  |  |  |

- 4. Check the current configuration of your network adapters via "Start > All Programs > Siemens Automation > SIMATIC > SIMATIC NET > Communication settings".
- 5. Check the MAC address and the TCP/IP settings to see whether they match the plan.

For information on the communication processor, refer to the following manuals:

Note

"<u>SIMATIC CP 1623</u>"
 "SIMATIC CP 1628"

### Configuration of the SIMATIC CP 16xx in the multiproject

All required information on configuring the SIMATIC CP 16xx can be found in the <u>SIMATIC PCS</u> <u>7 Compendium Part A - Configuration Guidelines (V9.1)</u>.

#### Installing the DiagMonitor

The DiagMonitor software monitors, signals and alarms and visualizes the operating state of SIMATIC Industrial PCs.

Install the SIMATIC DiagMonitor software on all IPCs. This software is included in the PCS 7 Media Package, below the folder "Additional Products".

For further information, please refer to the manual "<u>PCS 7 – PC configuration and authorization</u>", chapter "<u>DiagMonitor</u>".

From PCS 7 V7.1 the web server interface of the DiagMonitor must be activated and authorized in the Windows Firewall so that it can be accessed via the Diagnostics faceplates of an IPC.

![](_page_9_Figure_6.jpeg)

![](_page_9_Figure_7.jpeg)

Please refer to the manual "PCS 7 Maintenance Station", chapter "Configuring the monitoring of industrial PCs and network objects, Requirements"

#### Setting up the SNMP service

Set up the SNMP service on the PCs to be monitored as described in the manual "<u>PCS 7 – PC</u> <u>configuration and authorization</u>", chapter "<u>Enable and configure SNMP</u>".

#### Configure security settings for the SNMP service

1. Right-click the Windows Start menu. Select "Computer Management" from the context menu.

- 2. Once at Computer Management, select "Services and Applications."
- 3. Select "Services".
- 4. Open "SNMP Services".
- 5. Go to the "Security" tab.
- 6. Add the read only community "public" (default for most devices).
- 7. Add the read & write community "SOL" or "DMMCL" (default for SIMATIC IPCs).
- 8. Select the setting "Accept SNMP packets from any host" if access should not be restricted. If you wish to restrict access, use the other selection available and enter the necessary computer names.

Note If a firewall is active, ports 161 and 162 UDP (SNMP/SNMP trap) must be entered in the exception list.

9. Close the dialog.

#### Figure 3-3

NOTE

The PCS 7 Maintenance Station only supports SNMPv1.

# 3.2 Necessary settings in the SIMATIC Manager

Various settings and checks are required in the SIMATIC Manager for Asset Management.

# 3.2.1 Overview general settings

Table 3-1

| Settings                                                                 | Location        | Comment                                                                                                    |  |
|--------------------------------------------------------------------------|-----------------|----------------------------------------------------------------------------------------------------|--|
| Local language and<br>Language for display devices                       | SIMATIC Manager | Set the working language for the<br>PCS 7 OS project in<br>the process control system.                                                                               |  |
| AS station name                                                          | SIMATIC Manager | <= 14 characters                                                                                                    |  |
| Object names                                                             | HW Config       | No spaces                                                                                                    |  |
| PC station name                                                          | SIMATIC Manager | <= 19 characters<br>No spaces                                                                                                    |  |
| PC station computer name                                                 | SIMATIC Manager | Only capital letters and numbers<br>The computer name must begin with<br>a letter.<br><= 15 characters                                                               |  |
| S7 program                                                               | SIMATIC Manager | Message number range must be the<br>same for all S7 programs in the<br>multiproject/project.<br>The name of an S7 program cannot<br>be assigned twice.               |  |
| Diagnostic blocks                                                        |                 | The diagnostic blocks must have at<br>least version V6.1.<br>Use an appropriate library if<br>necessary. Libraries are necessary<br>for the use of Asset Management. |  |
| OS Compilation mode                                                      |                 | Area-oriented:                                                                                                    |  |
| Setting for plant<br>hierarchy                                           |                 | The plant hierarchy settings must be<br>the same in all projects in the<br>multiproject or project.                                                                  |  |
| PCS 7 OS project type single-station<br>project (only applies to PDM MS) | WinCC Explorer  | The type Single-station project must<br>be selected<br>in the project properties.                                                                                    |  |
| Group display hierarchy                                                  | WinCC Explorer  | If using user diagnostics, the group<br>display hierarchy must be generated<br>automatically.                                                                        |  |

Note

For detailed configuration information, refer to the "<u>Process Control System PCS 7</u> <u>Maintenance Station</u>" manual.

# 3.2.2 Project settings

The following settings must be checked in the Component View of the SIMATIC Manager:

#### Assignment of message numbers

Check whether all projects of the multiproject have the same message concept, usually "CPUoriented unique message numbers".

1. For this purpose mark the CPU and call the corresponding context menu with the right mouse button. Select "Special Object Properties > Message Numbers...".

| Figure 3-4                      |                                  |                    |                                               |   |
|---------------------------------|----------------------------------|--------------------|-----------------------------------------------|---|
| SIMATIC Manage                  | er - [Asset_Integration_MP (     | Component View) D: | D:\PCS7_projects\Asset_Integration_2\Asse_MP] |   |
| 😼 File Edit Inse                | ert PLC View Options             | Window Help        |                                               |   |
| 🗋 🗅 🚔  🚟 🖉                      | X 🖻 🛍 🖕 🗣                        |                    | 🔁 🛛 < No Filter > 🔄 🏹 🛛 🎇 📾 🛛 🗮               | Ē |
| Asset_Integrati                 | ion_MP S7 Program<br>gration_Prj | m(2) 🛱 Connection: | ns                                            | _ |
|                                 |                                  |                    |                                               |   |
|                                 | Cut                              | Ctrl+X             |                                               |   |
| ⊕ 🖳 ËS                          | Сору                             | Ctrl+C             |                                               |   |
| ⊕-@n S7-F                       | Paste                            | Ctrl+V             |                                               |   |
| ⊞ 🛃 MS_Pri                      | Delete                           | Del                |                                               |   |
| ⊞-Ang OsCilent<br>⊕-Ang OsServe | Insert New Object                | >                  |                                               |   |
| ± 🍫 Asset_In                    | PLC                              | >                  |                                               |   |
|                                 | Access Protection                | >                  |                                               |   |
|                                 | Run-Time Properties              |                    |                                               |   |
|                                 | Rename                           | F2                 |                                               |   |
|                                 | Object Properties                | Alt+Return         |                                               |   |
|                                 | Special Object Properti          | es >               | Message Numbers )                             |   |
|                                 |                                  |                    | Suppress Process Con bup Messages             |   |
|                                 |                                  |                    |                                               |   |

2. Check here whether the projects coincide.

#### Version of the used block library

Make sure that your multiproject uses only channel blocks which were taken from the PCS 7 Library >= V6.1 SP1 or the PCS 7 Advanced Process Library. These blocks are needed for the generation of the diagnostics hierarchy.

**NOTE** If you have used older channel blocks and update them with the required versions, an AS download in "stop" will be necessary due to the interface changes of the channel blocks.

### Generation of module drivers

Check whether the channel blocks were created faultlessly (see report).

#### **Compilation mode**

Check whether the OS compilation modes have been set to "area-oriented" for all subprojects of the multiproject which contain an OS. This setting is a prerequisite for the utilization of Asset Management.

 Select a subproject and, in the menu bar, select "Options > 'Compile Multiple OSs' Wizard > Compilation Mode...". NOTE

At least one hierarchy folder must have been inserted in the plant hierarchy for the selected project.

| SIMATIC Manager - [Asset_Integrati | on_MP (Component View) D:\PCS7_p<br>Options Window Help | rojects\Asset_Integ | gration\Asse_MP]         |
|------------------------------------|---------------------------------------------------------|---------------------|--------------------------|
|                                    | Customize                                               | Ctrl+Alt+F          |                          |
| - Sal Asset Integration MP         | Access Protection                                       | > =                 |                          |
| 🗄 🎒 Asset_Integration_Prj          | Change Log                                              | >                   |                          |
| ⊞-∰9 MS_Prj<br>†∰1 OSClient        | Change Logon                                            |                     |                          |
| 🗄 🎒 OSServer                       | Text Libraries                                          | >                   |                          |
| - S. Clientul                      | Language for Display Devices                            |                     |                          |
|                                    | Manage Multilingual Texts                               | >                   |                          |
|                                    | Rewire                                                  |                     |                          |
|                                    | Run-Time Properties                                     |                     |                          |
|                                    | Compare Blocks                                          |                     |                          |
|                                    | Reference Data                                          | >                   |                          |
|                                    | Define Global Data                                      |                     |                          |
|                                    | Configure Network                                       |                     |                          |
|                                    | Simulate Modules                                        |                     |                          |
|                                    | SIMATIC PDM                                             | >                   |                          |
|                                    | Configure Process Diagnostics                           |                     |                          |
|                                    | PCS 7 message system                                    | >                   |                          |
|                                    | PCS 7 License Information                               |                     |                          |
|                                    | Charts                                                  | >                   |                          |
|                                    | Shared Declarations                                     | >                   |                          |
|                                    | Plant Hierarchy                                         | >                   |                          |
|                                    | Process Objects                                         | >                   |                          |
|                                    | Process Objects (Online)                                | >                   |                          |
|                                    | Process Tags                                            | >                   |                          |
|                                    | Models                                                  | >                   |                          |
|                                    | Plant Types                                             | >                   |                          |
|                                    | OS                                                      | >                   |                          |
|                                    | OS Import                                               |                     |                          |
|                                    | Migrate US projects                                     |                     |                          |
|                                    | 'Compile Multiple OSs' Wizard                           | >                   | Start                    |
|                                    | CAx Data                                                | >                   | Open Log                 |
|                                    | SIMATIC Version Trail                                   |                     | Compilation Mode         |
|                                    | SilviAfic Version Itali                                 |                     | Show compilation log 💦 🐴 |

2. Select "Area-oriented" and confirm by clicking on "OK".

#### Figure 3-6

| Compilation Mode |        | ×    |
|------------------|--------|------|
| Area-oriented    |        |      |
| ◯ AS-oriented    |        |      |
| ОК               | Cancel | Help |

### **Plant hierarchy**

The plant hierarchies must have the same settings in all projects of the Multiproject. You can check this in SIMATIC Manager via "Options > Plant Hierarchy > Settings...".

The diagnostics area can contain up to 6 hierarchy levels. Depending on the level for the OS area in total 6 to 8 plant hierarchy levels are needed.

# Figure 3-7

| 0     |                                                               |                              |                    |                         |         |  |
|-------|---------------------------------------------------------------|------------------------------|--------------------|-------------------------|---------|--|
| ustor | nize Pla                                                      | nt Hierarchy                 |                    |                         | ×       |  |
|       |                                                               |                              |                    |                         |         |  |
| Nur   | nber of h                                                     | ierarchy levels:             | 8                  | ÷                       |         |  |
| Lev   | el Setting                                                    | js                           |                    |                         |         |  |
|       | Level                                                         | Max. number<br>of characters | Included in<br>HID | With<br>separator       | OS area |  |
|       | 1:                                                            | 24 🕂                         |                    | $\overline{\checkmark}$ | •       |  |
|       | 2:                                                            | 24 🕂                         |                    | $\overline{\lor}$       | 0       |  |
|       | 3:                                                            | 24 🔹                         |                    |                         | С       |  |
|       | 4:                                                            | 24 🕂                         |                    | $\overline{\lor}$       |         |  |
|       | 5:                                                            | 24 🔹                         |                    |                         |         |  |
|       | 6:                                                            | 24 🔹                         |                    | $\overline{\mathbf{v}}$ |         |  |
|       | 7:                                                            | 24 ÷                         |                    | $\overline{\mathbf{v}}$ |         |  |
|       | 8:                                                            | 24 ÷                         |                    | $\overline{\lor}$       |         |  |
| Pr    | eview:                                                        |                              |                    |                         |         |  |
|       |                                                               |                              |                    |                         |         |  |
|       | Derive ni                                                     | cture hierarchy fr           | om the plant hier  | archu                   |         |  |
| F     | Z Derive                                                      | e diagnostic scree           | ens from the plar  | t hierarchy             |         |  |
| Γ     | ⊛ Mai                                                         | intenance Station            | Standard (licen:   | se required)            |         |  |
|       | ⊖ Mai                                                         | intenance Station            | Basic (overview    | screens only)           |         |  |
|       | C Mai                                                         | intenance Station            | PDM (no AS dia     | agnostics)              |         |  |
|       | C SIM                                                         | IATIC PAM Static             | on (license requir | ed)                     |         |  |
| Г     | Der                                                           | ive PH names fro             | m the names of     | the hardware co         | monents |  |
|       | Derive PH names from the compents of the bardware components  |                              |                    |                         |         |  |
| L     | server and handle rom the commence of the handwate components |                              |                    |                         |         |  |
|       | Diagnos                                                       | tics settings                | Migra              | te                      | Repair  |  |
|       |                                                               |                              |                    |                         |         |  |
|       | ОК                                                            | ]                            |                    | Cancel                  | Help    |  |
|       |                                                               |                              |                    |                         |         |  |

#### **Consistency check**

The cross-project consistency check should be completed successfully (i.e. the names of the S7 programs are unique across the whole multiproject, and S7 program names should not contain any spaces).

#### **Compiling the OS**

The options "Picture Tree" and "Diagnostics" must be activated during the OS compilation.

| Figure  | 3-8 |
|---------|-----|
| i igaio | 00  |

| <b>U</b>                                                                                  |                                                                                                    |
|-------------------------------------------------------------------------------------------|----------------------------------------------------------------------------------------------------|
| Wizard: Compile OS                                                                        | ×                                                                                                    |
|                                                                                           |                                                                                                    |
| Select the data you want to compile a                                                     | nd the scope of the compilation.                                                                     |
| Data                                                                                      | Further options                                                                                      |
| Tags and messages                                                                         | Minimum acquisition cycle of the archive tags:<br>1 second V                                         |
| SFC Visualization                                                                         |                                                                                                    |
| Diagnostics                                                                               | Compression Settings                                                                                 |
| Picture Tree                                                                              | ✓ Create server data                                                                                 |
| Scope                                                                                     |                                                                                                    |
| Entire OS     With mem                                                                    | ory reset                                                                                            |
| ◯ Changes                                                                                 |                                                                                                    |
|                                                                                           |                                                                                                    |
| anguage settings                                                                          |                                                                                                    |
| Multiple languages are installed in the STE<br>duration of the OS compilation. Do you war | P 7 multiproject. This has an impact on the<br>nt to start the wizard for the language settings? Yes |
|                                                                                           |                                                                                                    |
| < Back Next > F                                                                           | ìnish Cancel Help                                                                                    |
|                                                                                           |                                                                                                    |

The option "Diagnostics" is automatically activated on the MS Server. It can be changed only during change compilation.

# Naming of components in the Hardware Configuration

The names of all components (e.g. stations, modules) should not be longer than 14 characters and should be unique.

The function "Generate module drivers" uses this name to create the respective driver block, which is displayed in the diagnostics area. The name is truncated after 14 characters and "\_<n>" is added as an ending. This ensures that it is unique in the CFC. A CFC module can consist of a maximum of 16 characters.

**NOTE** If the name of an AS station shall be longer than 14 characters, additional information can be inserted in the comment field of each component, which is also displayed in the diagnostics faceplates.

# 3.2.3 Settings for projects with PDM

### Maintenance station settings

1. Select a subproject in the multiproject and select the menu command "Options > SIMATIC PDM > Settings...".

| 🛃 SIMATIC Manager - FieldMS_MP                      |                               |            |               |           |     |             |
|-----------------------------------------------------|-------------------------------|------------|---------------|-----------|-----|-------------|
| File Edit Insert PLC View O                         | ptions Window Help            |            |               |           |     |             |
| 🗅 🚅 🚼 🐖 👗 🛍 🛍                                       | Customize                     | Ctrl+Alt+E | •             | 3         | 🖁 🏽 | 98          |
| SI FieldMS MP (Component Vie                        | Access Protection             | >          |               |           |     |             |
| E REHMS MP                                          | Change Log                    | >          | Version RH    | Assignmen |     | - Ru        |
| E B FieldMS_P1                                      | Change Logon                  |            | 0.0001        | saigninei |     | No          |
| i⊇ - 🔛 AS10                                         | Text Libraries                | >          | 0.0001        |           |     | No          |
| E- 🛐 CF0 410-5H                                     | Language for Display Devices  |            | 0.0001        |           |     | No          |
| - 🗈 Source                                          | Manage Multilingual Texts     | >          | 0.0001        |           |     | No          |
| Blocks                                              | Pauline                       |            | 0.0001        |           |     | No          |
|                                                     | Run-Time Properties           |            | 0.0001        |           |     | No          |
|                                                     | Null-Time Properties          |            | 0.0001        |           |     | No          |
| Book Shared Declaration     Book Shared Declaration | Compare Blocks                |            | 0.0001        |           |     | No          |
| PCS7V91                                             | Reference Data                | >          | 0.0001        |           |     | No          |
| OPC Server                                          | Define Global Data            |            | 0.0001        |           |     | No          |
| WINCL Appl.                                         | Configure Network             |            | 0.0001        |           |     | No          |
| Generation                                          | Simulate Modules              |            | 0.0001        |           |     | No          |
| Heidms_Lib                                          | SIMATIC PDM                   | >          | Settings.     |           |     |             |
|                                                     | Configure Process Diagnostics |            | Role mar      | nagemen   | t   |             |
| 🔊 FieldMS MP (Plant View) [                         | PCS 7 message system          | >          | HART se       | ver       |     |             |
| E S FieldMS_MP                                      | PCS 7 License Information     |            | AS Assignment | parame    | 0   | S Assignmen |
| FieldMS_P1     E      Shared Declaration            | Charts                        | >          |               |           |     |             |
| E 2 Diagnostics                                     | Shared Declarations           | >          |               |           |     |             |
| E AS objects                                        | Plant Hierarchy               | >          |               |           |     |             |
|                                                     | Process Objects               | >          |               |           |     |             |
| 🖃 🎦 Field device                                    | Process Objects (Online)      | >          |               |           |     |             |
| 🖻 🎢 AS10(1                                          | Process Tags                  | >          |               |           |     |             |
| E 🖉                                                 | Models                        | >          |               |           |     |             |
| L L L L                                             | Plant Types                   | >          |               |           |     |             |
| E - 22                                              | SIMATIC Route Control         | >          |               |           |     |             |
| ⊞-22<br>⊞-24 PB                                     | SIMATIC BATCH                 | >          |               |           |     |             |
| E-2 UserDiag                                        | 05                            | >          |               |           |     |             |
|                                                     | OS Import                     | ,          | _             |           |     |             |
|                                                     | Migrate OS projects           |            |               |           |     |             |
| Opens the settings for SIMATIC PD                   | Central OS settings           | >          |               |           |     |             |
| NI HAN                                              | 'Compile Multiple OSs' Wizard | >          |               |           |     |             |
|                                                     | CAx Data                      | >          |               |           |     |             |
|                                                     |                               |            |               |           |     |             |

 Switch to the "Maintenance Station" tab and check whether the path entered is the same as the path of your multiproject. If this is not the case, correct the save path with the "Current multiproject" buttons or enter the path manually.

| Figure | 3-10 |
|--------|------|
| riguie | 0-10 |

| ł | Settings                                             |                       |             |            | ?       | ×    |   |
|---|------------------------------------------------------|-----------------------|-------------|------------|---------|------|---|
|   |                                                      |                       |             |            |         |      | ^ |
|   | General Communication Load Device Integration Manage | r Maintenance Station | Web Clients | Change Log | Service |      |   |
|   | Maintenance Station                                  |                       |             |            |         |      |   |
|   | Maintenance Project:                                 |                       |             |            |         |      |   |
|   | D:\Projects3\FieldMS_MP\FieldMS_\FieldMS_MP.s7f      |                       |             |            |         |      |   |
|   |                                                      | A : 10 :              |             |            |         |      |   |
|   |                                                      | Assign current Proje  | Ct          |            |         |      |   |
|   | ☑ Transfer Maintenance Alarm to Maintenance Station  |                       |             |            |         |      |   |
|   | Client settings                                      |                       |             |            |         |      |   |
|   | Automatic logoff portal view in case of inactivity   | Time:                 |             | 10 Minute  | s       |      |   |
|   |                                                      |                       |             |            |         |      |   |
|   |                                                      |                       |             |            |         |      |   |
|   |                                                      |                       |             |            |         |      |   |
|   |                                                      |                       |             |            |         |      | ¥ |
| < |                                                      |                       |             |            |         | >    |   |
|   |                                                      |                       |             | OK         | Cance   | si i |   |
|   |                                                      |                       |             | UN         | Cance   | 2    |   |

The option "Transmit maintenance alarm to maintenance station" must be activated if, in addition to the maintenance requirement (green) and maintenance request (yellow) messages, the maintenance alarms (red) of field devices are also to be reported, which then lead to QBad = 1 at the channel modules.

3. Restart the PDM Asset Service Manager in the Windows taskbar (blue or green symbol).

#### Figure 3-11

| 🔀 SIMATIC PDM Asset Service Manager | ? ×  |  |  |  |  |  |  |  |  |
|-------------------------------------|------|--|--|--|--|--|--|--|--|
| SIMATIC PDM Asset Service           |      |  |  |  |  |  |  |  |  |
| Status: Held                        |      |  |  |  |  |  |  |  |  |
|                                     |      |  |  |  |  |  |  |  |  |
| Stop Star                           | t    |  |  |  |  |  |  |  |  |
| Allow automatic start/stop          |      |  |  |  |  |  |  |  |  |
| Close                               | Help |  |  |  |  |  |  |  |  |
|                                     |      |  |  |  |  |  |  |  |  |

#### Assignment of device types for the field devices

Before generating diagnostic images, all device types must have been assigned with PDM. If device description files are missing, they must first be imported into the PDM device catalog.

To do this, open the Device Integration Manager, select "List of used device descriptions" and mark the desired multi-project.

Missing device description files are displayed with a black circle in the "Status" column:

| =ig         | ure 3-12                                           |                     |                   |                |                     |                |                    |                  |                      |            |              |                     |                               |                           |                                  |              |             |
|-------------|----------------------------------------------------|---------------------|-------------------|----------------|---------------------|----------------|--------------------|------------------|----------------------|------------|--------------|---------------------|-------------------------------|---------------------------|----------------------------------|--------------|-------------|
| E Devio     | e Integration Manager                              |                     |                   |                |                     |                |                    |                  |                      |            |              |                     |                               |                           |                                  | -            |             |
| File V      | Sew Catalog ?                                      |                     |                   |                |                     |                |                    |                  |                      |            |              |                     | SI                            | MATIC P                   | DM V9 S                          | Process Davi | ine Manane  |
| 2.04        |                                                    |                     |                   |                |                     |                |                    |                  |                      |            |              |                     | 0.                            |                           | 0111 10.1                        |              | in contrage |
|             |                                                    | Lock L              |                   |                |                     |                |                    |                  |                      |            |              |                     |                               |                           |                                  |              |             |
| Source fold | Ser Margarith MP (D. Projects MS, DenoH, MP/MS, De | wH0                 |                   |                |                     |                |                    |                  |                      |            |              |                     |                               |                           |                                  |              |             |
| Fiter1      | ✓ X Fiter2 ✓ X                                     | Filter3             | ~ X               |                |                     |                |                    |                  |                      |            |              |                     |                               |                           |                                  |              |             |
| Status      | Path                                               | Device name         | Marsufacturer     | Communication  | Туре                | New<br>version | integrated version | integration date | Description          | Type<br>ID | GSD file     | New EDD<br>Revision | Integrated<br>EDD<br>revision | New<br>Device<br>Revision | Integrated<br>device<br>revision | DVD Version  | FDI sign-   |
|             | Devices                                            |                     |                   |                |                     |                |                    |                  |                      |            |              |                     |                               |                           |                                  |              |             |
| V           | E 🚼 PROFIBUS OP                                    | PROFIBUS DP         |                   | PROFIBUS_DP    |                     |                |                    |                  |                      |            |              |                     |                               |                           |                                  |              |             |
| V           | 🖯 🤐 Renote IO                                      | Remote IO           |                   | PROFIBUS_DP    | REMOTEIO            |                |                    |                  |                      |            |              |                     |                               |                           |                                  |              |             |
| v           | 🖻 🚡 Siemens AG                                     | Siemens AG          | Semens AG         | PROFIBUS_DP    | REMOTEIO            |                |                    |                  |                      |            |              |                     |                               |                           |                                  |              |             |
| ~           | 8 G ET200M                                         | ET200M              | Semens AG         | PROFIBUS_DP    | REMOTEIO            |                | V1.1.17            |                  |                      |            | si04801e.gng |                     |                               |                           |                                  |              |             |
| V           | 🛞 🧟 ET200/SP                                       | ET200/SP            | Semens AG         | PROFIBUS_DP    | REMOTEIO            |                | V1.1.19            |                  |                      |            | si028110.gss |                     |                               |                           |                                  |              |             |
| ¥ .         | E Metwork Components                               | Network Components  |                   | PROFIBUS_DP    | NETWORK_COMPO       |                |                    |                  |                      |            |              |                     |                               |                           |                                  |              |             |
| ~           | 😑 🚡 Semens AG                                      | Semens AG           | Siemens AG        | PROFIBUS_DP    | NETWORK_COMPO       |                |                    |                  |                      |            |              |                     |                               |                           |                                  |              |             |
| V           | DP/PA-Link / Y-Link (I&M)                          | DP/PA-Link / Y-Link | Siemens AG        | PROFIBUS_DP    | NETWORK_COMPO       |                | 01.01.06           | 3/23/2021        | Interface module for | 0x0001     | si05801e.gsg |                     | 0x0006                        |                           | 0x0001                           |              |             |
| ~           | G FDC 157-0                                        | FDC 157-0           | Semena AG         | PROFIBUS_DP    | NETWORK_COMPO       |                | V1.1.15            | 3/23/2021        | DP/PA-Coupler wit    | 0x0001     | si028131.gsg |                     | 0+0001                        |                           | 0x0001                           |              |             |
| ~           | E Switchgear                                       | Switchgear          |                   | PROFIBUS_DP    | SWITCHGEAR          |                |                    |                  |                      |            |              |                     |                               |                           |                                  |              |             |
| V           | 😑 🔓 Siemens AG                                     | Siemens AG          | Semena AG         | PROFIBUS_DP    | SWITCHGEAR          |                |                    |                  |                      |            |              |                     |                               |                           |                                  |              |             |
| V           | SIMOCODE pro V (Standard)                          | SIMOCODE pro V (St  | Siemens AG        | PROFIBUS_DP    | SWITCHGEAR          |                | V12.0.0.0          | 3/24/2021        | SIRIUS Motor Man     | 0x0001     | SI3180Hd.geg |                     | 0x000d                        |                           | 0x0200                           | 1#2019       |             |
| V           | E SHART                                            | HART                | HART Communicatio | HART           |                     |                |                    |                  |                      |            |              |                     |                               |                           |                                  |              |             |
| v           | 🖻 🛄 Sensors                                        | Sensors             | HART Communicatio | HART           | SENSOR              |                |                    |                  |                      |            |              |                     |                               |                           |                                  |              |             |
| *           | 🖯 🦲 Temperature                                    | Temperature         | HART Communicatio | HART           | SENSOR - TEMPER     |                |                    |                  |                      |            |              |                     |                               |                           |                                  |              |             |
| v           | E G Semena AG                                      | Semens AG           | Semens AG         | HART           | SENSOR - TEMPER     |                |                    |                  |                      |            |              |                     |                               |                           |                                  |              |             |
| V           | SITRANS TH300                                      | SITRANS TH300       | Siemens AG        | HART           | SENSOR - TEMPER     |                | 01.01.06           | 3/24/2021        | Temperature transm   | 0x0013     |              |                     | Gx0006                        |                           | 0x0001                           | 1#2019       |             |
| v           | B G SITRANS TH420, TH320, TR420, TR32              | SITRANS TH420, T    | Siemens AG        | HART           | SENSOR - TEMPER     |                |                    |                  | Temperature transm.  |            |              |                     |                               |                           |                                  | 1#2019       |             |
| V           | 🖯 🧰 Pressure                                       | Pressure            | HART Communicatio | HART           | SENSOR - PRESSU     |                |                    |                  |                      |            |              |                     |                               |                           |                                  |              |             |
| v           | 😑 📔 Semens AG                                      | Siemens AG          | Siemens AG        | HART           | SENSOR - PRESSU     |                |                    |                  |                      |            |              |                     |                               |                           |                                  |              |             |
| V           | SITRANS P300                                       | SITRANS P300        | Semens AG         | HART           | SENSOR - PRESSU     |                | 1.02.05            | 3/24/2021        | Pressure transmitter | _SITR.     |              |                     | 0x0008                        |                           | 0x0003                           | 1#2019       |             |
| V           | 8 🔄 Level                                          | Level               | HART Communicatio | HART           | SENSOR - LEVEL      |                |                    |                  |                      |            |              |                     |                               |                           |                                  |              |             |
| ~           | B 🔛 Echo                                           | Echo                | HART Communicatio | HART           | SENSOR - LEVEL - E. |                |                    |                  |                      |            |              |                     |                               |                           |                                  |              | -           |
| 0           | E SITRANS_LR1X0                                    | SITRANS_LR1x0       | Semens AG         | HART           | SENSOR - LEVEL - E. |                |                    |                  |                      |            |              |                     |                               |                           |                                  |              | -           |
|             | C DB UNIN_UDICUIS                                  | Inura-Inster is     | 1                 | Inut Change in | 1                   | 1              |                    |                  |                      |            |              |                     |                               |                           |                                  |              |             |
| V           | B 🔓 CFC                                            | CFC                 | CFC               | DATA_OBJECTS   |                     |                |                    |                  |                      |            |              |                     |                               |                           |                                  |              |             |
| ~           | 🖹 🚰 Siemens AG                                     | Semens AG           | CFC               | DATA_OBJECTS   | d i                 |                |                    |                  |                      |            |              |                     |                               |                           |                                  |              |             |
| V           | AssetMon                                           | AssetMon            | Siemens AG        | DATA OBJECTS   | CFC                 |                | 1.0.1              | 3/24/2021        | AssetMon DD          | Gx00fc     |              |                     | Ox0101                        |                           | 0x0001                           | 1#2019       |             |

The assignment of device types can be checked in the Process Device Plant View of the SIMATIC Manager.

1. Open the Process Device Plant View and check whether all devices have been assigned. Unassigned devices are displayed with a white/grey symbol.

| Figure | 3-13 |
|--------|------|
|--------|------|

| 0                       |            |                             |                   |              |                 |              |                                           |            |                               |           |
|-------------------------|------------|-----------------------------|-------------------|--------------|-----------------|--------------|-------------------------------------------|------------|-------------------------------|-----------|
| SIMATIC PDM V9.2 [D:\]  | Projects3\ | FieldMS_MP\FieldMS_]        |                   |              |                 |              |                                           |            | - 0                           | ×         |
| File Device View        |            |                             |                   |              |                 |              |                                           |            |                               |           |
| 🕀 🕂 41 🕅 💽 🛛            | Ģ ?        |                             |                   |              |                 |              | Project :                                 | - all -    | • Filter                      | •         |
| Object name             | Priority   | Device status               | LID               | Message      | Description     | Manufacturer | Connection point                          | Project    | Catalog path                  |           |
| M_Valve                 |            | No detailed diagnostic info |                   | Non smart De |                 | Siemens AG   |                                           | FieldMS_P1 | /DEVICE/DATA_OBJECTS/CFC/SIEN | /IENS/ASS |
| HART Field Device       |            |                             | HART Field Device |              |                 |              | PROFINET_IO: PROFINET IO system (100) [   | FieldMS_P1 | /SYSTEM/COMPONENTS/DEFAULT    | [/pdm_de  |
| HART Field Device       |            |                             | HART Field Device |              |                 |              | PROFINET_IO: PROFINET IO system (100) [   | FieldMS_P1 | /SYSTEM/COMPONENTS/DEFAULT    | l/pdm_de  |
| PA Link EFD             |            | No detailed diagnostic info | PA Link           | SUP SPS      | Geb 22          | Siemens AG   | PB_DP1: DP master system (1) [ 013 ]      | FieldMS_P1 | /DEVICE/PROFIBUS_DP/NETWORK   | COMPC     |
| Reversing starter       | Importa    | Good                        | SIMO_pV           |              | SUP SPS         | Siemens AG   | PB_DP1: DP master system (1) [ 006 ]      | FieldMS_P1 | /DEVICE/PROFIBUS_DP/SWITCHGE  | EAR/SIEM  |
| RevSta_14               |            | Good                        | AS10-SIMOCODE     |              |                 | Siemens AG   | PROFINET_IO: PROFINET IO system (100) [   | FieldMS_P1 | /DEVICE/PROFINET/SWITCHGEAR   | SIEMENS   |
| SITR_P_DSIII            | Importa    | Good                        | PDSIII 1          | Demo Rack    | SUP SPS         | Siemens AG   | PROFIBUS(1): PA master system (5980) [ 00 | FieldMS_P1 | /DEVICE/PROFIBUS_PA/SENSOR/P  | RESSURE   |
| X SITRANS LR150         |            | Good                        | SI_LR150          | SUP SPS      | DEMO RACK AS21  | Siemens AG   | PB_DP1: DP master system (1) [ 010 / 006  | FieldMS_P1 | /DEVICE/HART/SENSOR/LEVEL/EC  | HO/SIEM   |
| SITRANS P300            |            | Good                        | SITRANS P300      |              |                 | Siemens AG   | PROFIBUS(1): PA master system (5980) [ 00 | FieldMS_P1 | /DEVICE/PROFIBUS_PA/SENSOR/P  | RESSURE   |
| 💥 TH300ISP              |            | Good                        | T12345            | SUP SPS      | PDM WS 2021     | Siemens AG   | P8_DP1: DP master system (1) [ 012 / 006  | FieldMS_P1 | /DEVICE/HART/SENSOR/TEMPERA   | TURE/SIE  |
| TH300-PN                |            | Good                        | TH300PN1          | SUP SPS      | DEMO PROJECT    | Siemens AG   | PROFINET_IO: PROFINET IO system (100) [   | FieldMS_P1 | /DEVICE/HART/SENSOR/TEMPERA   | TURE/SIE  |
| TH400-CFU               |            | Good                        | SITRANS TH400     |              |                 | Siemens AG   | PROFINET_IO: PROFINET IO system (100) [   | FieldMS_P1 | /DEVICE/PROFIBUS_PA/SENSOR/T  | EMPERAT   |
| 🖶 TT01                  |            | Good                        | SITRANS TH400     | Workshop 123 | Referenten-Rack | Siemens AG   | PROFIBUS(1): PA master system (5980) [ 00 | FieldMS_P1 | /DEVICE/PROFIBUS_PA/SENSOR/T  | EMPERAT   |
|                         |            |                             |                   |              |                 |              |                                           |            |                               |           |
|                         | <          |                             |                   |              |                 |              |                                           |            |                               | >         |
| 1 device of 13 selected |            | 12 of a maximum of          | 1204 TAGs used    |              |                 |              |                                           |            |                               |           |

2. Assign the related device type to each unassigned object via contect menu "Device selection (Reassign)...":

| Figure | 3-14 |
|--------|------|
|--------|------|

| 🔼 SI | MATI           | C PDM V9.2 [D:\P   | ojects3  | \FieldMS_N | /IP\FieldMS_] |     |                   |
|------|----------------|--------------------|----------|------------|---------------|-----|-------------------|
| File | Devid          | e View             |          |            |               | _   |                   |
| ₽    |                | Export             |          |            |               |     |                   |
| Obje |                | import             |          |            |               |     | LID               |
| ×    | <b>+</b> [     | Load to device     |          |            |               | ıfo |                   |
|      | 1 <u> </u><br> | Load to PG/PC      |          |            |               |     | HART Field Device |
| æ    | <b>P</b>       | Update diagnost    | cs       |            |               |     | HART Field Device |
|      |                | Project-specific w | rite pro | otection   |               | nfo | PA Link           |
|      |                | Priority           |          |            |               |     | SIMO_pV           |
|      | _              | Device selection   | Reassi   | qn)        |               |     | AS10-SIMOCODE     |
|      |                | Object properties  |          |            | Alt+Enter     | _   | PDSIII 1          |
| 🔀 s  | ITRA           | NS LR150           |          | Good       |               | _   | SI_LR150          |
| 🖬 s  | ITRA           | NS P300            |          | Good       |               |     | SITRANS P300      |

Use the device identification function if possible.

Projects with PDM <= V6.1 may contain PDM objects that do not refer to any real existing device because this device was deleted in the hardware configuration at an earlier time. These objects should be deleted first.

After an update to a project with a PDM version >= V8.0 all PDM objects are created automatically. Afterwards the assignment of the device type can be done.

NOTE

# 4 Configuration of PC Stations

For detailed information about the individual configuration steps please refer to the "<u>SIMATIC</u> <u>PCS 7 Maintenance Station</u>" manual.

# 4.1 Overview

#### Variant I:

If the OS simulation and a MS Client shall be used on the ES, you need two PC stations for the ES.

The first PC station serves as the Engineering Station with the OS simulation option. It contains a WinCC Application. It has the same name as the name in the Station Configurator and therefore shows a little yellow arrow on the icon.

The second PC station serves as MS Client on the ES and contains a WinCC Application Client.

In the PC overview of the diagnostics hierarchy there should not appear two PC stations for the same ES. Therefore, the computer name is therefore left empty for the first PC station.

| Т | ab | le | 4-' | 1 |
|---|----|----|-----|---|
|   | 20 |    |     | • |

| Setting                                  | Application        | ES: PC-Station 1<br>(ES)               | ES: PC-<br>Station 2<br>(MS-Client) | MS-Server                         | OS-Server                          |
|------------------------------------------|--------------------|----------------------------------------|-------------------------------------|-----------------------------------|------------------------------------|
| PC station<br>name                       | SIMATIC<br>Manager | Name like in<br>Station<br>Configurat. | Any<br>(e.g. MS-<br>Client)         | Computer<br>name<br>(Capitals!)   | Computer<br>name<br>(Capitals!)    |
| Computer name                            | SIMATIC<br>Manager | No name<br>(empty)!                    | = Computer<br>Name<br>(Capitals!)   | = Computer<br>name<br>(Capitals!) | = Computer<br>name<br>(Capitals!)  |
| WinCC<br>Application                     | HW-Config          | WinCC<br>Application                   | WinCC<br>Application<br>Client      | WinCC<br>Application              | WinCC<br>Application               |
| OPC Server                               | HW-Config          |                                        |                                     | Х                                 |                                    |
| PDM<br>Application<br>(PCS 7 >=<br>V7.1) | HW-Config          | Х                                      |                                     |                                   |                                    |
| Ethernet card<br>(for Plant bus)         | HW-Config          | CP 16xx (incl.<br>Miniport adapter)    |                                     | Any <sup>1</sup>                  | CP 16xx (incl.<br>Miniport adapt.) |
| AS-OS<br>connection                      | NETPRO             | Optional (for OS simulation)           |                                     | 1                                 | One for each<br>related AS         |
| SNMP Service                             | Windows            | Х                                      |                                     | Х                                 | Х                                  |
| Diagnostics<br>Monitor                   |                    | X                                      |                                     | X                                 | х                                  |

<sup>&</sup>lt;sup>1</sup> On a combined OS/MS Server a CP 16xx incl. Miniport / NDIS Adapter and AS-OS connections are needed.

### Variant II:

In case the OS simulation is not used on the ES there is only one PC station used for the ES like for the other PC stations:

| 1 able 4-2 | Та | ble | 4-2 |
|------------|----|-----|-----|
|------------|----|-----|-----|

| Setting                            | Application        | ES                                        | MS-Server                      | OS-Server                          |
|------------------------------------|--------------------|-------------------------------------------|--------------------------------|------------------------------------|
| PC station name                    | SIMATIC<br>Manager | Computer name (Capitals!)                 | Computer name<br>(Capitals!)   | Computer name<br>(Capitals!)       |
| Computer name                      | SIMATIC<br>Manager | = Computer name<br>(Capitals!)            | = Computer name<br>(Capitals!) | = Computer name<br>(Capitals!)     |
| WinCC<br>Application               | HW-Config          | WinCC<br>Application Client<br>(optional) | WinCC<br>Application           | WinCC<br>Application               |
| OPC Server                         | HW-Config          |                                           | Х                              |                                    |
| PDM Application<br>(PCS 7 >= V7.1) | HW-Config          | Х                                         |                                |                                    |
| Ethernet card (for<br>Plant bus)   | HW-Config          | CP 16xx (incl.<br>Miniport adapter)       | Any <sup>1</sup>               | CP 16xx (incl.<br>Miniport adapt.) |
| AS-OS<br>connection                | NETPRO             |                                           | 1                              | One for each<br>related AS         |
| SNMP Service                       | Windows            | Х                                         | Х                              | Х                                  |
| Diagnostics<br>Monitor             |                    | Х                                         | Х                              | Х                                  |

The Diagnostics Monitor Webserver must be activated on each monitored SIMATIC IPC.

**NOTE** OS clients and MS clients are configured similarly to OS servers, but with WinCC Application Clients, without CP 16xx adapter and without AS-OS connections.

If you want to use the detailed diagnostics (OS object properties) for earlier PCS 7 versions, you must observe the following information: PCS 7 V6.1: May not be activated! PCS 7 V7.0: Can be activated only on MS Client on ES >= PCS 7 V7.1: Not applicable

NOTE

# 4.2 Configuration of PC stations for the Engineering Station

# 4.2.1 Variant A: Two PC stations for the ES

### Setting up the PC station for AS/OS download and OS Simulation function

- 1. Open the context menu of the project in the component view and insert a new PC station via "Insert New Object > SIMATIC PC station".
- 2. Open the HW Config of the PC station via the context menu.

Figure 4-1

![](_page_21_Picture_7.jpeg)

3. Insert int a "WinCC Application" and a "CP 16xx" card (if used, otherwise a "IE General" card) and a PDM application, if PDM is used, in the hardware configuration.

#### Figure 4-2

| • | .9.   |                 |                |          |             |           |    |
|---|-------|-----------------|----------------|----------|-------------|-----------|----|
|   | Index | Module          | Order number   | Firmware | MPI address | I address | Co |
| Γ | 1     | 🚺 WinCC Appl.   |                |          |             |           |    |
|   | 2     | F CP 1623       | 6GK1 162-3AA00 | V8.1.1   |             |           |    |
| L | 3     | PDM Application |                |          |             |           |    |
|   | 4     |                 |                |          |             |           |    |
| L | E     |                 |                |          |             |           |    |

4. Configure the "CP 16xx" communication processor for the communication on the plant bus (see "<u>PCS 7 Engineering system configuration manual</u>").

**NOTE** The IP networks of the plant bus (if IP protocol is activated) and the CP 16xx Miniport adapter must be different!

- 5. Open the "Object Properties..." of the PC station.
- 6. In the "General" tab enter the station name of the component configurator under "Name:". A yellow arrow then appears in the icon of the PC station.

| Figure | 4-3 |
|--------|-----|
|--------|-----|

| Properties - SIMATIC PC Station     >       General   Settings   Configuration                                                                                                    |                                     |                                      |         |      |   |
|----------------------------------------------------------------------------------------------------|-------------------------------------|--------------------------------------|---------|------|---|
| General     Settings     Configuration       Name:     ES       Project path:     Asset_Integration_PigTES       Sorage location     D.1PCS7_projects/Asset_Integration'Asse_Pig       Acthor:     Date created:       Dida created:     06/15/2022 12:09:10 AM       Last modified:     06/15/2022 12:16:11 AM       Computer name                                                                                                    | Properties - SIMATIC PC St          | ation                                |         |      | × |
| Name:     ES       Project path:     Reset_Integration_PhyTES       Storage location     D1/PCS7_projects Veset_Integration/Vese_Phy       Achor:     D       Date onsated:     06/15/2022 12/09/10 AM       Last modified:     06/15/2022 12/16/11 AM       Commert::     Computer name       Computer name     Computer name       Computer name     Cancel                                                                                                    | General Settings Config             | uration                              |         |      |   |
| Project path:     Aeste_Integration_PhylES       Storage location     D1/PCS7_projects Veset_Integration/Vese_Phyle       Achor:     Image: Computer name       Date created:     06/15/2022 12/09 10 AM       Last modified:     06/15/2022 12/16 11 AM       Comment:     Image: Computer name       Computer name     Image: Computer name       Computer name     Image: Computer name       Computer name     Image: Computer name       Computer name     Image: Computer name                                                                                                    | Name:                               | ES                                   |         |      |   |
| Strage location<br>of the project:     D1-PCS7_projects Aleset_Integration ValuePt       Author:     Image: Computer computer c                                                         | Project path:                       | Asset_Integration_Prj\ES             |         | Ŷ    |   |
| Autor: Date onstrod: OE/15/2022 12:09:10 AM Last modified: OE/15/2022 12:09:10 AM Comment: Computer name Computer name identical to PC station name Computer name OK Cancel Help                                                                                                    | Storage location<br>of the project: | D:\PCS7_projects\Asset_Integration\A | sse_Prj | Ŷ    |   |
| Date created: 06/15/2022 12/09/10 AM<br>Last modified: 06/15/2022 12/09/10 AM<br>Comment:<br>Computer name<br>Computer name identical to PC station name<br>Computer name:<br>OK <u>Cancel Help</u>                                                                                                    | Author:                             |                                      |         |      |   |
| Last modified: 06/15/2022 12:16:11 AM Comment: Computer name Computer name Computer name identical to PC station name Computer name OK Cancel Help                                                                                                    | Date created:                       | 06/15/2022 12:09:10 AM               |         |      |   |
| Comment:                                                                                                    | Last modified:                      | 06/15/2022 12:16:11 AM               |         |      |   |
| Computer name Computer name Co | Comment:                            |                                      |         | < v  |   |
| Computer name: OK Cancel Help                                                                                                    | Computer name                       | tical to PC station name             |         |      |   |
| OK Cancel Help                                                                                                    | Computer name:                      | I                                    |         |      |   |
|                                                                                                    | ОК                                  |                                      | Cancel  | Help |   |

**NOTE** Do not enter a name in the field "Computer name:" for this PC station.

### Setting up the PC station for the MS Client

1. Create a PC station for the MS Client and add a "WinCC Application Client".

![](_page_22_Picture_4.jpeg)

- 2. Use the context menu of the PC station to open the "Object Properties...".
- 3. In the "General" tab you can enter a freely selectable name in "Name:", e.g. "MS Client".
- 4. Enter the computer name of the ES for "Computer name:".

| Fię | gure | 4 | -5 |   |
|-----|------|---|----|---|
| -   |      |   |    | _ |

| Properties - SIMATIC P              | PC Station                                  | ×                  |
|-------------------------------------|---------------------------------------------|--------------------|
| General Settings C                  | onfiguration                                |                    |
| Name:                               | ES                                          |                    |
| Project path:                       | Asset_Integration_Prj\ES                    | Ŷ                  |
| Storage location<br>of the project: | D:\PCS7_projects\Asset_Integration\Asse_Prj | $\hat{\mathbf{v}}$ |
| Author:                             |                                             |                    |
| Date created:                       | 06/15/2022 12:09:10 AM                      |                    |
| Last modified:                      | 06/15/2022 12:16:11 AM                      |                    |
| Comment:                            |                                             | ~ ~                |
| Computer name                       |                                             |                    |
| Computer name                       | e identical to PC station name              |                    |
| Computer name:                      | Computername                                |                    |
| ОК                                  | Cancel                                      | Help               |

# 4.2.2 Variant II: One PC station for the ES

In case the OS simulation is not used, only one PC station is created for the ES.

- 1. Create a PC station for the MS Client.
- 2. Add a CP 16xx card and configure it for the communication on the plant bus.
- Optional: If the MS Client function shall be used on the ES: Add a "WinCC Application Client".
- 4. Optional: If PDM is used add a PDM application.
- 5. Open "Object Properties..." and, in the "General" tab, enter the station name of the component configurator.

Enter the computer name of the ES for "Computer name:".

# 4.3 Configuration of the PC station for the MS Server

In the following you create the MS Client. Depending on the plant architecture it can be designed as a stand-alone or redundant server.

 If not already available (one of the existing OS Servers is used as a combined OS/MS Server):

Create a PC station for the MS Server including a "WinCC Application" and an "OPC Server" in its hardware configuration.

### Figure 4-6

![](_page_23_Figure_14.jpeg)

| Index | Baugruppe  | Bestellnummer | Firmware | MPI-Adresse | E-Adresse | K        |
|-------|------------|---------------|----------|-------------|-----------|----------|
| 1     | MinCC Appl |               |          |             |           |          |
| 1     | ODC Casuar |               | 140.0    |             |           | <u> </u> |
| 2     | UPL Server |               | V8.2     |             |           | <u> </u> |
| 3     |            |               |          |             |           |          |
| 4     |            |               |          |             |           |          |

- 2. Use the context menu of the PC station to open "Object Properties...".
- 3. In the "General" tab you can enter a freely selectable name in "Name:".

4. Enter the Windows computer name of the destination computer for "Computer name:".

#### Figure 4-8

| igenschaften - SIMATIC P     | C-Station                 |           | >     |
|------------------------------|---------------------------|-----------|-------|
| Allgemein Einstellungen      | Konfiguration             |           |       |
| Name:                        | MSServer                  |           |       |
| Projektpfad:                 | MS_Prj\MSServer           |           | Ŷ     |
| Speicherort<br>des Projekts: | D:\PCS7_projects\MS_Prj_2 |           | Ŷ     |
| Autor:                       |                           |           |       |
| Erstellt am:                 | 20.06.2022 16:56:14       |           |       |
| Zuletzt geändert am:         | 22.06.2022 22:18:23       |           |       |
| Kommentar:                   |                           |           | ^     |
| Rechnemame                   |                           |           | ×     |
| Rechnemame ident             | isch mit PC-Stationname   |           |       |
| Rechnemame:                  | Computername              |           |       |
| ОК                           |                           | Abbrechen | Hilfe |

#### 5. Optional:

If the MS server is designed redundant, create an additional PC station for the MS Server Standby and add a "WinCC Application (Stby)" to it.

![](_page_24_Picture_6.jpeg)

| Index | Baugruppe           | Bestellnummer | Firmware | MPI-Adresse | E-Adresse |
|-------|---------------------|---------------|----------|-------------|-----------|
| 1     | WinCC Appl. (Stby.) |               |          |             |           |
| 2     |                     |               |          |             |           |
| 3     |                     |               |          |             |           |
|       |                     |               |          |             |           |

- 6. Open the "Object Properties..." via the context menu of the PC station.
- 7. In the "General" tab you can enter a freely selectable name in "Name:".
- 8. Enter the Windows computer name of the destination computer for "Computer name:".

### Configuration of the SIMATIC NET OPC Server

Proceed as follows:

- 1. Open HW Config of the MS Server using its context menu and select "Open Object".
- 2. In the hardware catalog, find the OPC Server (path: "SIMATIC PC Station > User Application > OPC Server") and add it to the hardware configuration using drag & drop.

Figure 4-11

![](_page_25_Picture_6.jpeg)

- 3. Open the properties of the OPC Server via the context menu "Object Properties...".
- 4. Go to the "SNMP" tab and enter a value of at least 1000 ms for "Cycle time:".
- 5. Click the "Edit Plant Configuration..." button.

| Properties - OPC Server                                                                       | < |
|-----------------------------------------------------------------------------------------------|---|
| General DP DP master class 2 FDL S7 ISO/TCP<br>SNMP PROFINET IO S7-UA Redundancy              |   |
| Cycle time: 1000 ms                                                                           |   |
| Access Protection Activate Default rights: Rights specific to OPC kens Edit                   |   |
| Edit Plant Configuration Tag Export C Export entire plant configuration C Export chances only |   |
| Export Tage for WinCC                                                                         |   |
| OK Cancel Help                                                                                |   |

- In the window which opens now you can state your SNMP components via the button "Add...". The following fields must be filled in for every SIEMENS component such as PC, switch, etc.:
  - "Name:" (for PCs the name must be the same as the Windows computer name of the PC station in capital letters)
  - "IP Address:" Preferred is a terminal bus address, otherwise a plant bus address
  - "Device profile:" see table in Maintenance Station manual
  - "Community:" see table in Maintenance Station manual
  - "TimeOut:" 9000 (in ms; Standard)
  - Tick "SNMP Optimization".

In large projects, a longer "Timeout" is recommended, for example 30000 [ms]. You can add an optional description for the SNMP component under "Comment". After you have added all components, exit the configuration window by clicking the "OK" button.

Selecting "No SMNP" as the device profile will affect the diagnostic screens in the following ways:

- No block icon will be created for a network object.
  - For an industrial PC, the block icon will be that of a PC station.

| Figure 4                      | -13                                                     |                                                      |                                                                                                    |         |                                                                                                    |            |                                                                                                    |
|-------------------------------|---------------------------------------------------------|------------------------------------------------------|----------------------------------------------------------------------------------------------------|---------|----------------------------------------------------------------------------------------------------|------------|----------------------------------------------------------------------------------------------------|
| Edit Plant                    | Configuration                                           |                                                      |                                                                                                    |         |                                                                                                    |            | ×                                                                                                    |
| Node:                         |                                                         |                                                      |                                                                                                    |         |                                                                                                    |            |                                                                                                    |
| Name<br>ES10<br>ES12<br>OSM?1 | IP address<br>172.33.1.0<br>172.33.1.12<br>172.34.1.200 | Device pr.<br>Profil UPC<br>Profil OC.<br>Profil OS. | Community Timec<br>Add node<br>Name:<br>IP address:<br>Device profile:<br>Community:<br>Asset_ID<br>Timeout:<br>sysContact:<br>sysLocation:<br>sysName:<br>Comment:<br>Close | Apply   | i sysContact sysLocation sysName<br>X400_2<br>172 . 33 . 1 . 200<br>Profil_SCALANCE_X400_V22.txt<br>public<br>030 2A519D73041ED924E25507E2D034C<br>9000<br>↓ SNMP Optimization<br>Cancel<br>Cancel | Comment    | Asset ID<br>E9848D3F1C3047F28FCF7CFAA97<br>C816A14F0CC340F7300E01CC390<br>6872643925FE43498ED6AAC5C04 |
| Find                          | Add                                                     |                                                      | Edit Del                                                                                                    | ete Web | Based Management Export CSV                                                                                                    | Import CSV | Create Profile Import                                                                                 |
| OK                            | ]                                                       |                                                      |                                                                                                    |         |                                                                                                    |            | Cancel Help                                                                                           |

7. In the Properties window of the OPC server, transfer the SNMP tags by clicking the "Export Tags for WinCC" button.

#### Figure 4-14

| perties - OPC Serve                                                       | er                                                               |                                  |   |         |   |               |            |                 |
|---------------------------------------------------------------------------|------------------------------------------------------------------|----------------------------------|---|---------|---|---------------|------------|-----------------|
| General C<br>SNMP                                                         | DP                                                               | DP master class 2<br>PROFINET IO |   | FDL<br> | 1 | S7<br>S7-UA R | <br>edunda | ISO/TCP<br>ancy |
| Cycle time:                                                               | 10                                                               | 00 ms                            |   |         |   |               |            |                 |
| Access Protection                                                         |                                                                  |                                  |   |         |   |               |            |                 |
| Activate                                                                  |                                                                  |                                  | _ |         |   | r             |            |                 |
| Default rights:                                                           |                                                                  |                                  |   |         | Ŧ | 1             |            |                 |
| 🗖 Rights spec                                                             | ific to OPC iter                                                 | ns                               |   | E dit   |   |               |            |                 |
| Edit Plant                                                                | Configuration                                                    |                                  |   |         |   |               |            |                 |
| Edit Plant Tag Export C Export entire pla  Export changes                 | : Configuration<br>ant configuration<br>s only                   |                                  |   |         |   |               |            |                 |
| Edit Plant                                                                | : Configuration<br>ant configuration<br>s only<br>Tags for WinCl |                                  |   |         |   |               |            |                 |
| Edit Plant Tag Export C Export entire pla C Export changes Export changes | : Configuration<br>ant configuration<br>s only<br>Tags for WinCl | <br>on<br>C                      |   |         |   |               |            |                 |
| Edit Plant Tag Export C Export entire pla Export changes Export           | : Configuration<br>ant configurati<br>s only<br>Tags for WinCl   |                                  |   |         |   |               |            |                 |
| Edit Plant Tag Export C Export entire pla C Export changes Export         | : Configuration<br>ant configuration<br>s only<br>Tags for WinCl |                                  |   |         |   |               |            |                 |
| Edit Plant Tag Export C Export entire pla Export changes Export           | Configuration<br>ant configuration<br>s only<br>Tags for WinCl   |                                  |   |         |   |               |            |                 |

NOTE

The following steps are required only if you are using a redundant MS Server.

- 8. In the HW Config Editor of the MS Master Server select the OPC Server and copy it.
- 9. Open the hardware configuration of the MS stand-by server.
- 10. Select an empty line and add the copied OPC Server to the configuration.

![](_page_27_Figure_9.jpeg)

![](_page_27_Picture_10.jpeg)

NOTE

With this procedure, you do not need to re-enter the SNMP components. Another method for copying the SNMP configuration would be using the "Export CSV" and "Import CSV" button in the SNMP configuration menu.

# 4.4 Configuring and creating the diagnostics structure

The diagnostics structure is configured and created as described below. When PCS 7 is created, it generates several additional subfolders and diagnostic screens and automatically assigns the names to these folders/diagnostic screens.

**NOTE** The automatically generated names of the folders in the diagnostics hierarchy are not to be modified.

- 1. In SIMATIC Manager, select the multiproject folder, open its context menu and select "Plant Hierarchy > Settings...".
- 2. Select which hierarchy you wish to use as a template.

| Customize Plant Hierarchy                               |             |  |  |  |
|---------------------------------------------------------|-------------|--|--|--|
| Select the project to be used as a templ                | ate:        |  |  |  |
| Asset Integration_Prj<br>MS_Prj<br>OSClient<br>OSServer |             |  |  |  |
| ОК                                                      | Cancel Help |  |  |  |

3. Tick the box for "Derive diagnostic screens from the plant hierarchy" and select the "Maintenance Station Standard" option.

#### Figure 4-17

| ustomize Pla                                                   | ant Hierarchy                            |                    |                         | >       |  |  |  |
|----------------------------------------------------------------|------------------------------------------|--------------------|-------------------------|---------|--|--|--|
| Number of I                                                    | nierarchy levels:                        | B                  | ÷                       |         |  |  |  |
| Level Settir                                                   | igs                                      |                    |                         |         |  |  |  |
| Level                                                          | Max. number<br>of characters             | Included in<br>HID | With<br>separator       | OS area |  |  |  |
| 1:                                                             | 24 🔅                                     |                    | $\overline{\checkmark}$ | •       |  |  |  |
| 2:                                                             | 24 📫                                     |                    | $\overline{\mathbf{v}}$ | C       |  |  |  |
| 3:                                                             | 24 🔹                                     |                    | $\overline{\mathbf{v}}$ | С       |  |  |  |
| 4:                                                             | 24 🕂                                     |                    | $\overline{\mathbf{v}}$ |         |  |  |  |
| 5:                                                             | 24 🔹                                     |                    | $\overline{\lor}$       |         |  |  |  |
| 6:                                                             | 24 📫                                     |                    | $\overline{\mathbf{v}}$ |         |  |  |  |
| 7:                                                             | 24 ÷                                     |                    | $\overline{\mathbf{v}}$ |         |  |  |  |
| 8:                                                             | 24 ÷                                     |                    | $\overline{\mathbf{V}}$ |         |  |  |  |
| Preview:                                                       | Preview:                                 |                    |                         |         |  |  |  |
| 🗹 Deriv                                                        | e diagnostic scre                        | ens from the plan  | t hierarchy             |         |  |  |  |
| ⊛ Ma                                                           | aintenance Statior                       | n Standard (licens | e required)             |         |  |  |  |
| C Ma                                                           | aintenance Statior                       | n Basic (overview  | screens only)           |         |  |  |  |
| C Ma                                                           | aintenance Station                       | n PDM (no AS dia   | ignostics)              |         |  |  |  |
| O SI                                                           | C SIMATIC PAM Station (license required) |                    |                         |         |  |  |  |
| O Derive PH names from the names of the hardware components    |                                          |                    |                         |         |  |  |  |
| C Derive PH names from the comments of the hardware components |                                          |                    |                         |         |  |  |  |
| Diagno                                                         | stics settings                           | Migral             | e                       | Repair  |  |  |  |
|                                                                |                                          |                    |                         |         |  |  |  |
| JN                                                             |                                          |                    | Cancel                  | Help    |  |  |  |

4. Select the maintenance server as maintenance station and confirm your selection with "OK".

| Define maintenance station        |                       |  |  |  |  |
|-----------------------------------|-----------------------|--|--|--|--|
| Existing OSs in the multiproject: |                       |  |  |  |  |
| OS (only under PC station)        | Project               |  |  |  |  |
| ESV. NOS                          | Asset Integration Pri |  |  |  |  |
| MSServer1\\MSServer               | MS_Prj                |  |  |  |  |
| SelvenA 1031                      | Upperver              |  |  |  |  |
|                                   |                       |  |  |  |  |
|                                   |                       |  |  |  |  |
|                                   |                       |  |  |  |  |
|                                   |                       |  |  |  |  |
|                                   |                       |  |  |  |  |
|                                   |                       |  |  |  |  |
|                                   |                       |  |  |  |  |
| ОК                                | Cancel Help           |  |  |  |  |

 In SIMATIC Manager, select the multiproject folder and click on "Options > Plant Hierarchy > Create/update diagnostic screens".

![](_page_30_Figure_2.jpeg)

NOTE

With this function the hierarchy folders with the names AS objects, field devices, network objects and PC stations are created on the same hierarchy level below the diagnostics hierarchy folder that maps the OS area.

# 5 Concluding activities

When you have carried out the required configuration steps you can start the following final activities.

# 5.1 Compiling and downloading AS, OS and MS Server

| 1. | In case of changes (like block library update): |
|----|-------------------------------------------------|
|    | Compile and download all AS stations.           |

| NOTE |    | If you used older blocks in the CFC charts and you updated them to newer versions, an AS download in "stop" will be necessary due to interface changes of the channel blocks.       |
|------|----|----------------------------------------------------------------------------------------------------|
|      | 2. | In case of changes described before (like project settings, compilation mode setting, changes in picture hierarchy etc.):<br>Perform a full OS Compile and download all OS servers. |
|      | 3. | In case of a separate MS Server:<br>Download the PC station of the Maintenance Server from NETPRO.<br>Optional: Download the PC station of the MS Standby Server.                   |
|      | 4. | Full compile and download the OS object of the Maintenance Server.<br>Optional: Download the PC station of the MS Standby Server.                                                   |
| NOTE | 1  | The very first time a full download to the MS server is required. Further changes can be translated and downloaded with changes.                                                    |
|      |    | (Exceptions see <u>FOS / Engineering system configuration manual</u> )                                                                                                    |

# 5.2 Actions for MS Clients

One or more OS Clients can be used as MS Clients. The MS Client on the Engineering Station is optional.

Check in the MS Client project(s) whether the server data of all required OS Servers and of the MS Server have been assigned.

1. Create the server data. Select the various OS servers one after the other and perform the "Generate server data" operation.

![](_page_32_Picture_5.jpeg)

2. In the MS client in SIMATIC Manager, select the OS client application, open its context menu and then select "Assign OS server".

![](_page_33_Picture_2.jpeg)

3. Select the necessary server data and confirm with "OK".

### Figure 5-3

| OS Server Assignment for N   | ISC X                    |
|------------------------------|--------------------------|
| OS Information               | Symbolic computer name   |
| Asset_Integration_Prj - OS   | Asset_Integration_Prj_OS |
| OSServer - OS1               | OSServer_OS1             |
| MS_Prj - MSServer            | MS_Prj_MSServer          |
|                              |                          |
|                              |                          |
|                              |                          |
|                              |                          |
|                              |                          |
|                              |                          |
|                              |                          |
|                              |                          |
|                              |                          |
|                              |                          |
| ОК                           | Cancel Help              |
| The WinCC project was opened |                          |

4. Download the Client project to the target PC (via SIMATIC Manager).

# 6 Appendix

# 6.1 Service and support

#### **Industry Online Support**

Do you have any questions or need assistance?

Siemens Industry Online Support offers round the clock access to our entire service and support know-how and portfolio.

The Industry Online Support is the central address for information about our products, solutions and services.

Product information, manuals, downloads, FAQs, application examples and videos – all information is accessible with just a few mouse clicks:

support.industry.siemens.com

### **Technical Support**

The Technical Support of Siemens Industry provides you fast and competent support regarding all technical queries with numerous tailor-made offers

 ranging from basic support to individual support contracts. Please send queries to Technical Support via Web form:

siemens.com/SupportRequest

#### SITRAIN – Digital Industry Academy

We support you with our globally available training courses for industry with practical experience, innovative learning methods and a concept that's tailored to the customer's specific needs.

For more information on our offered trainings and courses, as well as their locations and dates, refer to our web page:

siemens.com/sitrain

#### Service offer

Our range of services includes the following:

- Plant data services
- Spare parts services
- Repair services
- On-site and maintenance services
- Retrofitting and modernization services
- Service programs and contracts

You can find detailed information on our range of services in the service catalog web page:

support.industry.siemens.com/cs/sc

### Industry Online Support app

You will receive optimum support wherever you are with the "Siemens Industry Online Support" app. The app is available for iOS and Android:

support.industry.siemens.com/cs/ww/en/sc/2067

# 6.2 Industry Mall

![](_page_35_Picture_2.jpeg)

The Siemens Industry Mall is the platform on which the entire siemens Industry product portfolio is accessible. From the selection of products to the order and the delivery tracking, the Industry Mall enables the complete purchasing processing – directly and independently of time and location: mall.industry.siemens.com

# 6.3 Links and literature

Table 6-1

| Nr. | Thema                                                                                                    |
|-----|----------------------------------------------------------------------------------------------------|
| \1\ | Siemens Industry Online Support<br>https://support.industry.siemens.com                                                                     |
| \2\ | Link to this entry page of this application example<br>https://support.industry.siemens.com/cs/ww/en/view/27833758                          |
| \3\ | SIMATIC PCS 7 Standard Architectures<br>https://support.industry.siemens.com/cs/ww/en/view/32201963                                         |
| \4\ | SIMATIC Process control system PCS 7 - PC Configuration (V9.1)<br>https://support.industry.siemens.com/cs/ww/en/view/109794377/142640712203 |
| \5\ | SIMATIC Process Control System PCS 7 Maintenance Station V9.1<br>https://support.industry.siemens.com/cs/ww/en/view/109794384               |

# 6.4 Change documentation

#### Table 6-2

| Version | Date    | Modifications                                               |
|---------|---------|-------------------------------------------------------------|
| V1.0    | 03/2010 | First version                                               |
| V1.1    | 10/2010 | Text adaptions                                              |
| V2.0    | 06/2022 | Update to SIMATIC PCS 7 V9.1                                |
| V2.1    | 08/2022 | Correction of mistakes and update to a version less version |